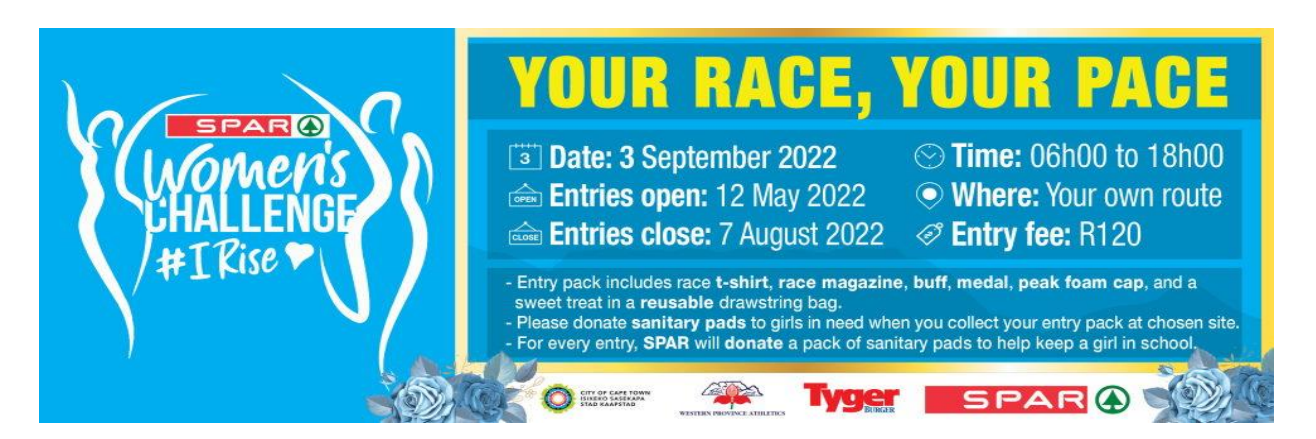

## THE SPAR WOMENS VIRTUAL CHALLENGE GROUP ENTRIES -

## How to pay:

- 1. Group entries will be accepted for groups of 10 runners or more.
- 2. You can do one EFT payment into the account below.
- 3. Once I receive the proof of payment, I will send you voucher codes to process your entries online.
- 4. You will still have to process all the entries individually and apply a voucher code to each entry.
- 5. Please be sure to select the same collection point for each person.

6. We will then pack your race packs in one box for one person to collect from your selected collection venue. Please note you MUST select the same collection venue for each of your group members.

7. I can also provide you with an invoice if you so require. If you do not require an invoice herewith, please find the banking details to do an EFT payment.

8. Please use your name as the reference and once the payment has been made, please send me a copy of the proof of payment.

## ENTRY FEES - 2022 (R120 per person)

**Complete Group Entry request as below** 

- Company or Team Name:
- Number of participants:
- Collection venue:
- Company Details for invoicing:
- Contact Person:
- Contact Details (email and tel no):

| Account Name   | Baleka Sport Marketing and Development |
|----------------|----------------------------------------|
| Bank           | Nedbank                                |
| Account Number | 1039754767                             |
| Branch Code    | 104709 (Pinelands)                     |

## How to use the voucher once you've paid:

#### **STEP ONE:**

Follow this link / or go to the tab saying 'ENTRY' and follow the 'ENTER HERE' LINK.

https://sparvirtual.topevents.co.za/

#### **STEP TWO:**

The below page / link will pop up. You are now on the 'entry page'.

You ONLY select 'VOUCHER' if you have been entered as part of a team / corporate / group, and have received a voucher number.

- If you have a voucher number, you insert it here or copy and paste it. Click 'GO TO ENTRY FORM'

- If you don't have a voucher, you don't fill in anything and just click 'GO TO ENTRY FORM'

| SPAR®<br>INOMENS<br>L'HALLENGE<br>#IRise ♥ |                                 | YOUR RACE,                                                                                                    | YOUR PACE                                                                                                    |
|--------------------------------------------|---------------------------------|----------------------------------------------------------------------------------------------------|----------------------------------------------------------------------------------------------------|
|                                            |                                 | Image: Image: Image | <ul> <li>Time: 06h00 to 18h00</li> <li>Where: Your own route</li> <li>Entry fee: R120</li> </ul>                                    |
|                                            |                                 | Entry pack includes race t-shirt, race magazine<br>sweet treat in a reusable drawstring bag.     Please donate sanitary pads to girls in need whe<br>For every entry, SPAR will donate a pack of san                                                                                                    | e, buff, medal, peak foam cap, and a<br>en you collect your entry pack at chosen site.<br>itary pads to help keep a girl in school. |
| I would like to enter the                  | <ul> <li>SPAR Women'</li> </ul> | 's Virtual Challenge                                                                                                    | SPAR &                                                                                                    |
| Surname<br>ID / Passport Number            |                                 |                                                                                                    |                                                                                                    |
| Voucher                                    | Have you received               | a voucher code to use with your entry? Enter it                                                                                                    | t below:                                                                                                    |
|                                            |                                 | Go to Entry Form                                                                                                    |                                                                                                    |

#### STEP THREE:

• Once you have selected distance and 'category' – OR voucher if you have one, You will be taken to the page to complete all your personal details.

• Per example following.

|                                                      | All fields are required                                                                         |  |  |
|------------------------------------------------------|-------------------------------------------------------------------------------------------------|--|--|
|                                                      | PLEASE NOTE: Your payment must be received within 72 hours or your entry will be deleted.       |  |  |
| Entry Options                                        |                                                                                                 |  |  |
| Event Name<br>Race Name<br>Race Date                 | SPAR Women's Virtual Challenge 2022<br>SPAR Women's Virtual Challenge<br>Sat 3rd September 2022 |  |  |
| Athlete Details                                      |                                                                                                 |  |  |
| First Name                                           |                                                                                                 |  |  |
| Surname                                              |                                                                                                 |  |  |
| International                                        | 🔿 Yes 🧿 No                                                                                      |  |  |
| ID Number                                            |                                                                                                 |  |  |
| Date Of Birth                                        | Jan v 1 v 1994 v                                                                                |  |  |
| Age                                                  |                                                                                                 |  |  |
| Gender                                               | 🔾 Male 💿 Female                                                                                 |  |  |
| Postal Code                                          |                                                                                                 |  |  |
| Email Address                                        |                                                                                                 |  |  |
| Cell Number                                          |                                                                                                 |  |  |
| Shoe Brand                                           | Please Select 🗸                                                                                 |  |  |
| Postal City                                          |                                                                                                 |  |  |
| Where would you like to collect your race pack from? |                                                                                                 |  |  |
|                                                      | Please Select V                                                                                 |  |  |
| Are you a SPAR REWARDS MEMBER?                       |                                                                                                 |  |  |
|                                                      | • YES                                                                                           |  |  |
|                                                      | C NO                                                                                            |  |  |

• Once that is completed, you will be able to select payment.

#### **STEP FOUR:**

• Once you've filled in all your details and ticked the Indemnity, a payment section comes up, your voucher code should pull through here onto this page if you've used one – so just press **SUBMIT** 

If you don't have a voucher code then you need to fill in all the payment details to make payment.
Don't forget to support our initiative of donating sanitary pads to girls in need. A donation of R6 will buy a pack of 8 SPAR Petals sanitary pads. Your donation is not limited to one pack.

• Once that is done, then the person is registered and they should receive a confirmation email to the email address they indicated when they entered.

• System will 'error' if someone doesn't put in all details needed / ticks all boxes.... So all information needs to be completed fully.

# For all group entry queries, please email: Nuha@topevents.co.za